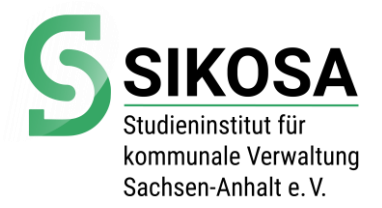

## Anleitung

Wie trete ich als Teilnehmer einer Videokonferenz mit BigBlueButton bei?

## Zur Vorbereitung

Sie benötigen

- PC, Laptop, Notebook
- Lautsprecher (oder Kopfhörer oder Headset)
- Internet-Browser (wichtig: Chrome, Firefox oder Edge in aktueller Version)
- Verbindung vom PC ins Internet
- Optional: Mikrofon (am Gerät oder separat oder Headset)
- Optional: Kamera

Bitte prüfen Sie 15 Minuten vor der Konferenz, dass

- die o.g. Bedingungen erfüllt sind,
- Sie Zugang zum Internet haben,
- zumindest Lautsprecher funktionieren (können Sie z. B. Musik abspielen?)
- idealerweise Mikrofon und (wünschenswert) Kamera funktionieren

und folgen Sie bitte dem Ihnen übermittelten Link und geben Sie eine ggf. übermittelte Kenn-Nummer ein!

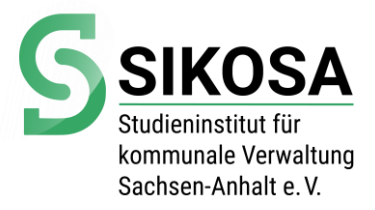

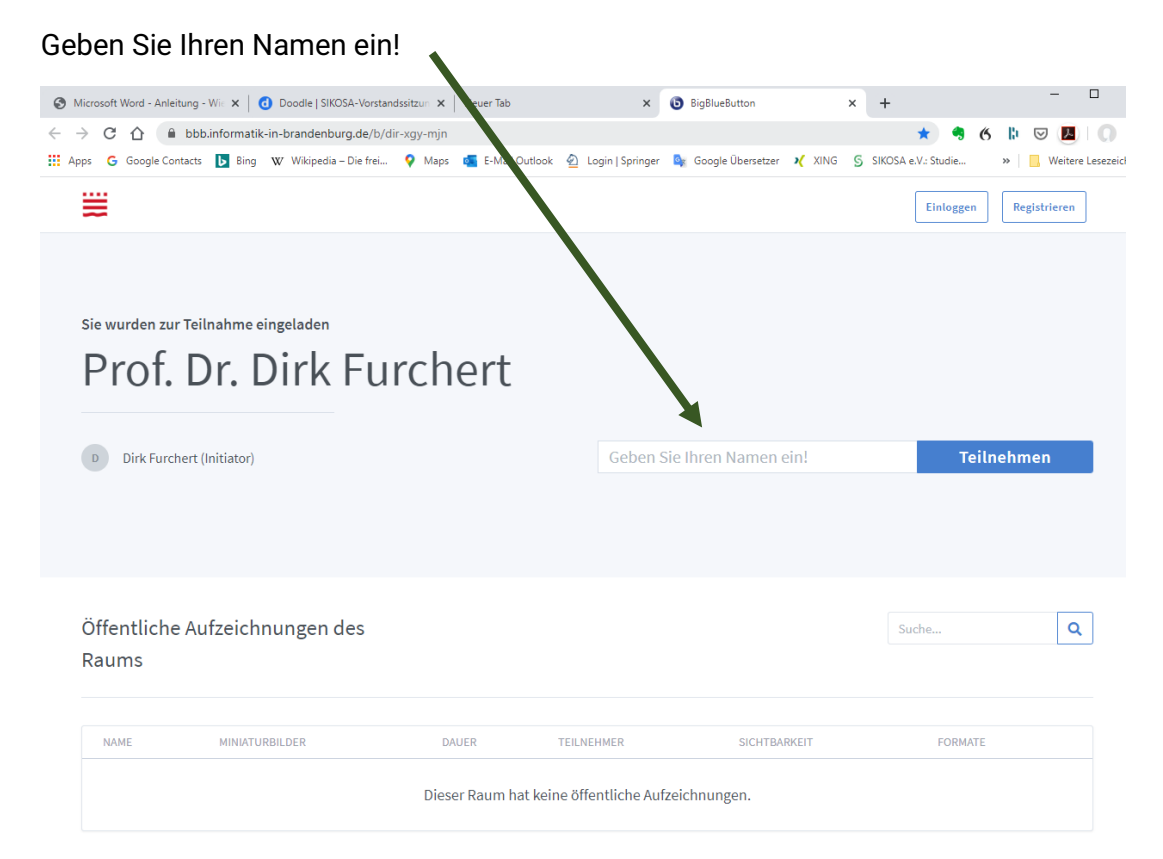

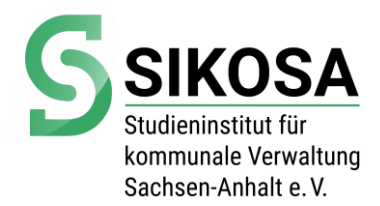

Darauf folgt die Frage, wie Sie der Konferenz beitreten möchten. Wollen Sie nur zuören oder zuhören und sprechen (dann "mit Mikrofon" wählen)! Möchten oder können Sie kein Mikrofon nutzen und nur zuhören, klicken Sie bitte den rechten Button!

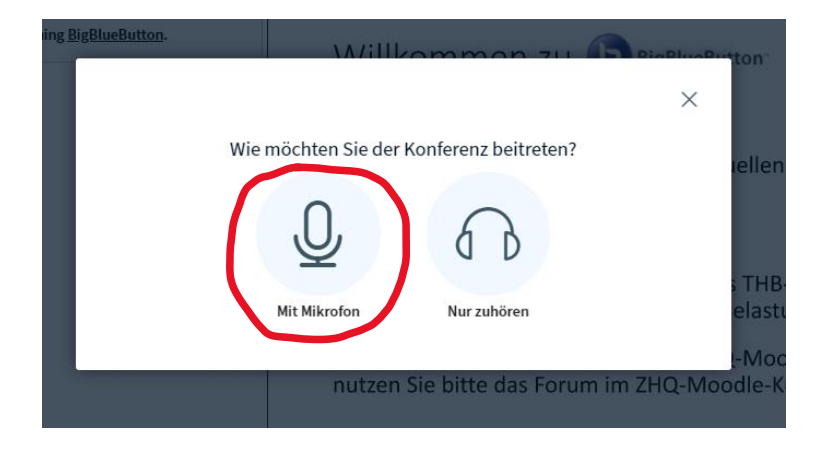

Nachdem Sie die Erlaubnis erteilt haben, das Mikrofon zu verwenden, werden Sie mit einem "Echotest" verbunden. Hören Sie sich selbst, klicken Sie bitte "Ja". Andernfalls prüfen Sie bitte Ihre Einstellungen für das Mikrofon am Computer!

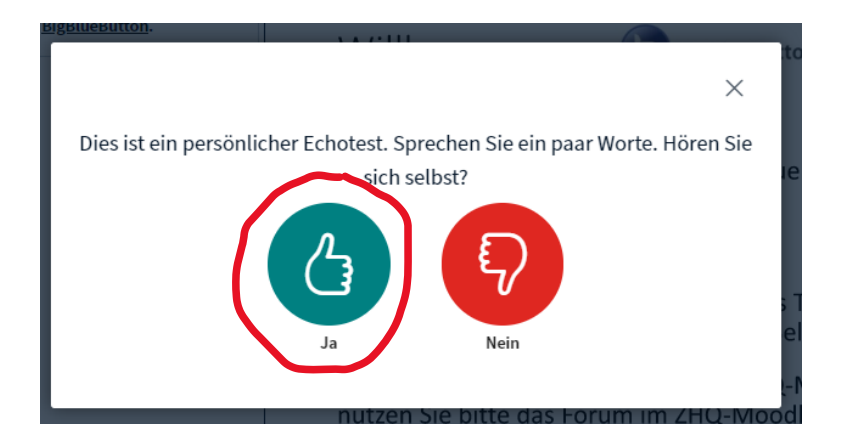

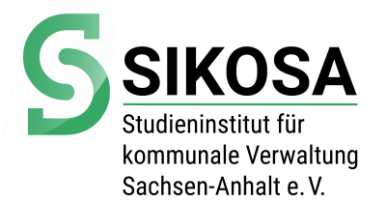

## Sie erhalten folgendes Startbild:

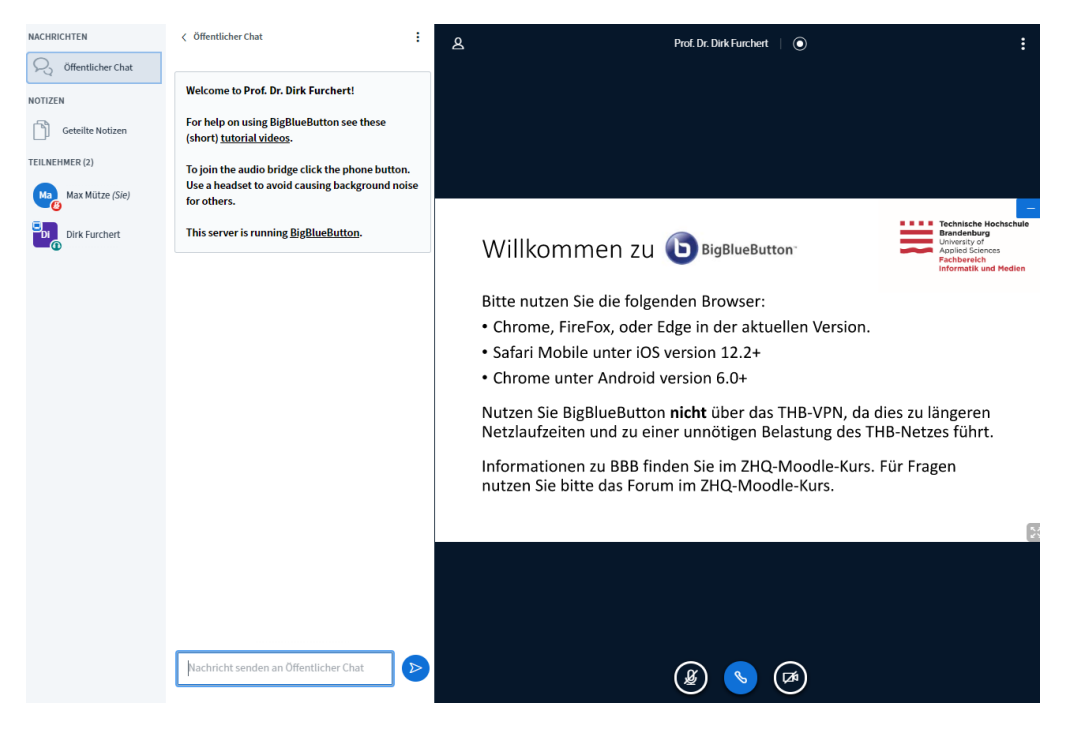

Am unteren Bildschirmrand befinden sich drei Symbole für

- Ein- und Ausschalten des Mikrofons (bzw. Stummschalten)
- Audio-Übertragung der Konferenz
- Video-Übertragung (Webcam)

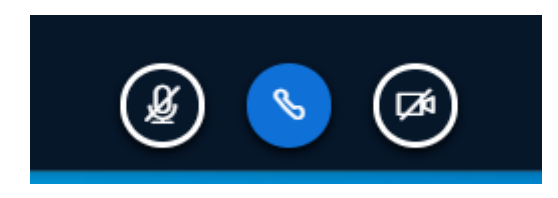

Wenn Sie in der Konferenz sprechen möchten und Ihr Bild übertragen möchten, bitte klicken Sie mit der Maus die entsprechenden zwei schwarzen Symbole (diese werden dann blau)

Wählen Sie Ihre Kamera und die Auflösung aus!

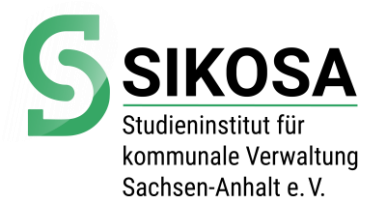

Am linken Rand der Arbeitsfläche können Sie die Funktionen "öffentlicher Chat" nutzen (Eingabefenster unten), einen privaten Chat mit einem der Teilnehmer oder mit dem Moderator starten oder die Funktion "Geteilte Notizen" (z. B. für eine Mitschrift nutzen – sichtbar für alle Teilnehmer)

| Öffentlicher Chat | · ·                                                                                                 |
|-------------------|----------------------------------------------------------------------------------------------------|
| NOTIZEN           | Welcome to Prof. Dr. Dirk Furchert!                                                                 |
| Geteilte Notizen  | For help on using BigBlueButton see these<br>(short) <u>tutorial videos</u> .                       |
| TEILNEHMER (2)    | To join the audio bridge click the phone button.<br>Use a headset to avoid causing background noise |
| Di Dirk Furchert  | for others.                                                                                         |
| •                 |                                                                                                    |
|                   |                                                                                                    |
|                   |                                                                                                    |
|                   |                                                                                                    |
|                   |                                                                                                    |
|                   |                                                                                                    |
|                   |                                                                                                    |
|                   |                                                                                                    |
|                   |                                                                                                    |
|                   |                                                                                                    |
|                   |                                                                                                    |
|                   | Nachricht senden an Öffentlicher Chat                                                               |

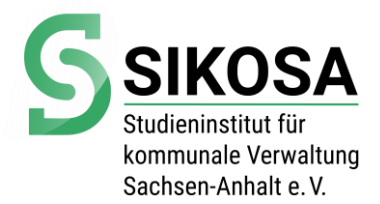

Während der Sitzung können Sie gezeigte Unterlagen oder auch die Teilnehmer der Sitzung über das unten gezeigte Symbol jederzeit auf den Bildschirm holen und auch wieder ausblenden.

| 8 | Prof. Dr. Dirk Furchert   💿                                                                                                    | :<br>۲<br>مر                                                              |
|---|----------------------------------------------------------------------------------------------------|---------------------------------------------------------------------------|
|   | Willkommen zu <b>(</b> BigBlueButton <sup>-</sup>                                                                                                    | Technische Hochschule<br>Brandenburg<br>University of<br>Applied Sciences |
|   | <ul> <li>Bitte nutzen Sie die folgenden Browser:</li> <li>Chrome, FireFox, oder Edge in der aktuellen Version.</li> <li>Safari Mobile unter iOS version 12.2+</li> <li>Chrome unter Android version 6.0+</li> </ul>    | Fachbereich<br>Informatik und Medien                                      |
|   | Nutzen Sie Bigblueblitten micht über das FHB-VPN, da<br>Netzlaufzeiten und zu einer unnötigen Belastung des T<br>Informationen zu BBB finden Sie im ZHQ-Moodle-Kurs.<br>nutzen Sie bitte das Forum im ZHQ-Moodle-Kurs. | HB-Netzes führt.<br>Für Fragen                                            |
|   | ه مح ک                                                                                                    |                                                                           |